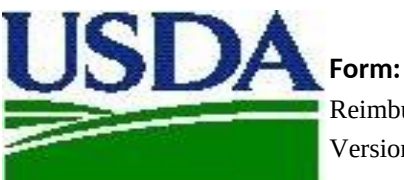

Reimbursement Claim Form Version: 20210513

AMS-Dairy Program

Owner: Management /s/ Erin Taylor #VAI

LUE!

Replaces: N/A

Approved by: Managing Author /s/ Pat Clark

## No. Instructions for the Donation Programs Reimbursement Claim Form

- 1 The latest version of the Reimbursement Claim Form should be downloaded from the Dairy Donation Program website for each new claim submitted. This will ensure current prices as well as your approved list of entities are included.
- 2 It is important that this Workbook is not altered and that each record is completed fully in the [Donations] tab so that calculations work appropriately and that reimbursements are not delayed.
- 3 Before using the newly downloaded Reimbursement Claim Form, you must enter your assigned password into the yellow shaded cell (D2) of this worksheet tab. Your password was emailed to you when your plan was approved. If you need assistance with your password, contact. ddp@usda.gov.
- Complete the record for each donated eligible dairy product by entering: the product type, the donation date, manufacturing date, code date, eligible 4 distributor, etc. The Reported Yield Factor and Reported Fact Percent Fields may be left blank, if desired, in which case the standard values (attached in this worksheet tab) will be utilized. All other fields must be filled in or progritee the record to reach donation.
- The "Reported Vield Factor" and "Reported Fat. Percent" fields may be completed by entering a reported yield factor and fat percentage or by utilizing the Yield Calculator in the Yield Calculator and Inter Prevoluted into an uncertained remainsement calculator will first use the calculated yield and mikit percentages from the Yield Calculator and the Prevoluted Into an uncertained the Inter Calculator will have in the reported Yield Calculator and Inter Calculator will have in the top the Yield Calculator and Inter Calculator will have in the top the Yield Calculator and The Prevolute Yield Acac and a text contage in the Yield Calculator is that have. It too the Yield Calculator and Network Prevolute Yield Acac and Inter Calculator will be used to calculate the remotursement. This standard yield calcurs and text minit bit appreciations are attached to this workshet tab.
- When completing the [Donations] and [VieldCalc] tabs, be sure to enter the Universal Product Code (UPC) for the product to help in identifying the specific product and ensure that the yield factor and the precentages are correctly applied. Only a single entry per unque UPC is needed in the [VieldCalc] tab. The yield factor and ta precentage compatianto for a given UPC will be applied to all necrots in the Donations tab utilizing that code. Omiting UPCs or entering mismathing values (i.e. typographical entrors) will result in the use of the "Default\_Vield\_Factor" and "Default\_Miktat\_Percent" values in determining our reinbursement values.
- If your plant(s) or eligible distributor partner(s) are not listed, resubmit your donation plan to AMS for approval. Once approved, an updated approval will be provided to you with a new password to be used with the later Reminurement Claim Form downlaaded from the Dary Donation Program vebste. Resubmitted parts must be comvaliable of all plants and eligible distributor partners. NOT test new daded once.
- 8 Copy and Paste commands may be used as long as it abides by data validation criteria and does not paste over any displayed formulas. It is recommended that Paste Values be used.
- 9 Table rows may be inserted or deleted. However, the empty first row of the table should never be deleted. Should the first row of the table accidentally get deleted, you can start fresh with the template file downloaded from the Dairy Donation Program website.
- 10 The [Documentation] tab should be used at attach supporting documentation of the reimbursement claims (e.g., bill of lading, delivery ticket, etc.)
- 11 After completing this form as instructed, go to the [Certification] tab to certify your claim by typing your name. Please send the certification of all eligible distributor partners along with this Reimbussement Claim Form.
  - Definitions:

Processor means a processor purchasing fresh fluid product (raw milk, skim milk, cream, or concentrated fluid products) for processing or purchasing bulk dary commodity product for further processing into an eligible dary product.

12 Eligible Distributor means a distribution that must be a public or private non-profit feeding organization distributing or coordinating distribution of donated eligible dairy products to recipient individuals and families. Code date means selvely, use by, or best-by date for the donated eligible dairy product.

Eligible dairy product means a dairy product primarily made from milk, including fluid milk, produced and processed in the United States meeting the specifications referenced in 7 CFR § 1147.3.

- Under these donation programs (Milk Donation Reimbursement Program and Dairy Donation Program), eligible dairy organizations that incur qualified 13 expenses related to certain dairy product orealizer may apply for and receive specified reimbursements to help cover expenses. This program is intended to encourage the donation of dairy products to receiper Individuals and trailines while reducing food waste.
- For More Information: Click icon(s) located in Row 1 of this tab (starting in Column H) Website: www.ams.usda.gov/ddp Email: ddp@usda.gov

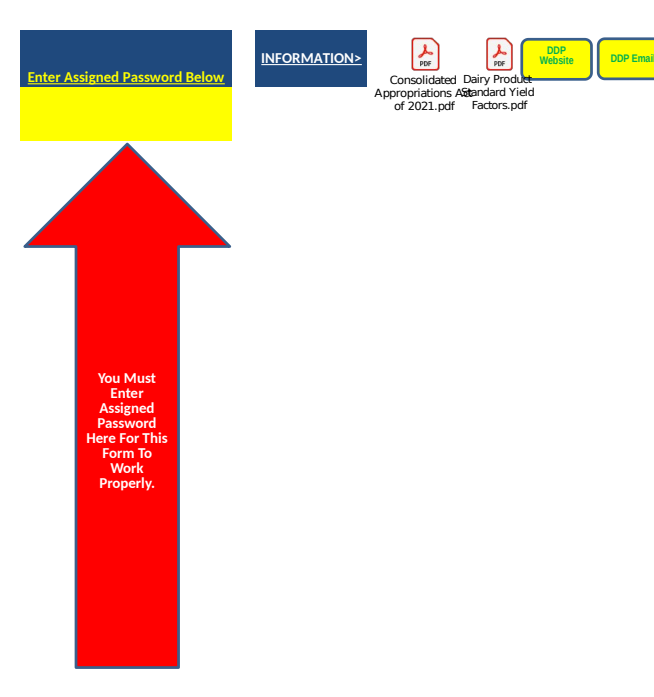

Donation\_Date Manufactured\_CCode\_Date Plant

Donation\_Distributor

UPC\_Package\_Code

Product\_Type Me

Measurement Pa

Package\_Size No\_Of\_Units

Reported\_Yield\_Factor

| Reported_Fat_Percent | Reimbursement_Total_Value_Est | Line   |
|----------------------|-------------------------------|--------|
|                      | Err:504                       | Line 1 |

UPC\_Package\_Code

Recipe\_Final\_Product\_Lbs

Recipe\_Milk\_Pounds

Packaged\_Milkfat\_Percent

|                                                                                                    | Insert File 1 in Cell Below. | Insert File 2 in Cell Below. | Insert File 3 in Cell Below. |
|----------------------------------------------------------------------------------------------------|------------------------------|------------------------------|------------------------------|
| Insert Supporting<br>Documentation of<br>Reimbursement Claim<br>Transactions.                                                                                                    |                              |                              |                              |
| Simply Select Cell B2, C2,<br>D2, etc., then Select Insert,<br>Object, Create from File,<br>Check Display as Icon,<br>Browse, Select the<br>PDF/Picture File(s) of<br>Supporting Evidence,<br>Insert, OK. Repeat process<br>for each file to attach. |                              |                              |                              |
| Insert Files in the Columns<br>to the Right of Column A in<br>Row 1. Multiple files may<br>be attached if needed.                                                                                                    |                              |                              |                              |

| Insert File 4 in Cell Below. | Insert File 5 in Cell Below. | Insert File 6 in Cell Below. | Insert File 7 in Cell Below. |
|------------------------------|------------------------------|------------------------------|------------------------------|
|                              |                              |                              |                              |
|                              |                              |                              |                              |
|                              |                              |                              |                              |
|                              |                              |                              |                              |
|                              |                              |                              |                              |
|                              |                              |                              |                              |
|                              |                              |                              |                              |
|                              |                              |                              |                              |
|                              |                              |                              |                              |
|                              |                              |                              |                              |
|                              |                              |                              |                              |
|                              |                              |                              |                              |
|                              |                              |                              |                              |
|                              |                              |                              |                              |
|                              |                              |                              |                              |
|                              |                              |                              |                              |
|                              |                              |                              |                              |
|                              |                              |                              |                              |

| Insert File 8 in Cell Below. | Insert File 9 in Cell Below. | Insert File 10 in Cell Below. | Insert File 11 in Cell Below. |
|------------------------------|------------------------------|-------------------------------|-------------------------------|
|                              |                              |                               |                               |
|                              |                              |                               |                               |
|                              |                              |                               |                               |
|                              |                              |                               |                               |
|                              |                              |                               |                               |
|                              |                              |                               |                               |
|                              |                              |                               |                               |
|                              |                              |                               |                               |
|                              |                              |                               |                               |
|                              |                              |                               |                               |
|                              |                              |                               |                               |
|                              |                              |                               |                               |
|                              |                              |                               |                               |
|                              |                              |                               |                               |
|                              |                              |                               |                               |
|                              |                              |                               |                               |
|                              |                              |                               |                               |

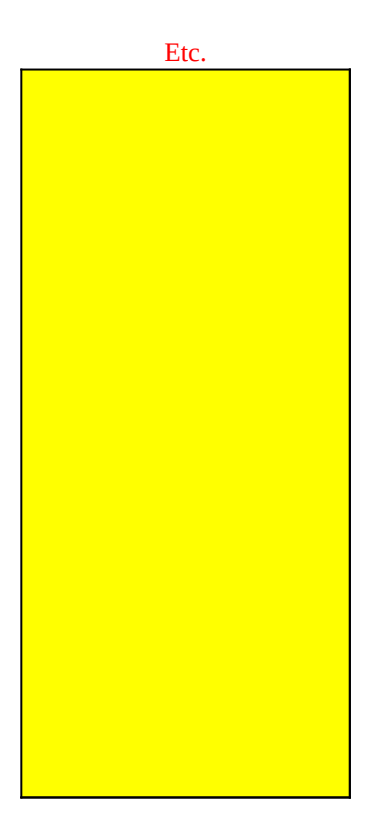

| Signed |  |
|--------|--|
|        |  |
|        |  |

Date

Title

Company

Phone

Extension

Email

Submission

## **Reimbursement Claim Form**

This is a new reimbursement claim. Complete all yellow shaded cells, except Extension if not needed. And, embed supporting documentation of reimbursement claim transactions in [Documentation] tab.

After completing this form and certifying, email this reimbursement claim to Dairy Program for processing.

USDA will approve reimbursement amounts based upon available funds and prior plan approval.

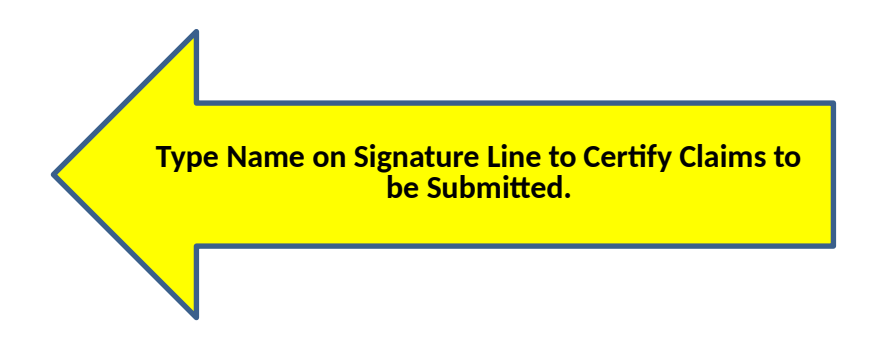

<Not a Required Field.

<For Internal Use Only.